## **Print a Notice for a Single Property**

For this example, we will print a Certificate of Occupancy.

- 1. Open the Contacts form
- 2. Double-click a Contact row to open the Contact Detail form
- 3. Click [Create Notice] to open the Create Notice form
- 4. From the "Template" dropdown, choose: "Certificate of Occupancy"
- 5. Click [OK] to create the Notice and open the Notice Detail form
- 6. Fill in the custom value prompts
  - For Permit #:

HB-15-196

• For Issue Date:

6/15/2015

• For Description of work completed:

Resale Inspection

• For Buyer:

John Doe 123 Big Buck Ln Honesdale, PA 18431

- 7. Click [Print Notice] to generate the Notice report
- 8. Click on the [Print] button in the "Print Preview" ribbon at the top left part of the screen to print a hard-copy of the notice
- 9. Fold the letter in thirds and place in a double window envelope for mailing

From: https://grandjean.net/wiki/ - Grandjean & Braverman, Inc

Permanent link: https://grandjean.net/wiki/notifier/single\_notice

Last update: 2015/11/10 20:15 UTC

Grandjean & Braverman, Inc - https://grandjean.net/wiki/

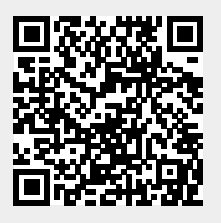